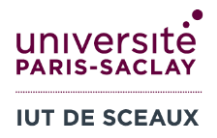

# R5.04 Traitement numérique des données TD4 : SQL – correction

Tables

ALBUM

ARTISTE

VILLE

ALBUM\_TYPE

CONTINENT

## 0 INTRODUCTION

#### ➡ Téléchargez et ouvrez dans Microsoft Access la base de données fournie (music.accdb).

Dans l'onglet de Navigation sur la gauche de votre écran, vous avez **une liste de toutes les tables présentes** dans la base de données. Vous pouvez cliquer deux fois sur une table pour l'ouvrir et inspecter ses données et son schéma. Vous basculez entre la visualisation des données et la visualisation du schéma en cliquant sur « Affichage » dans l'onglet « Accueil ».

- Mode Feuille de données : affichage des données
- Mode Création : affichage du schéma

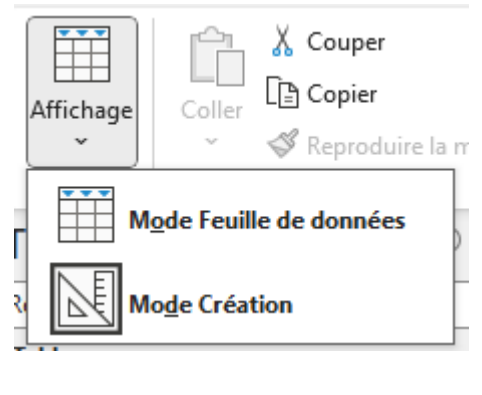

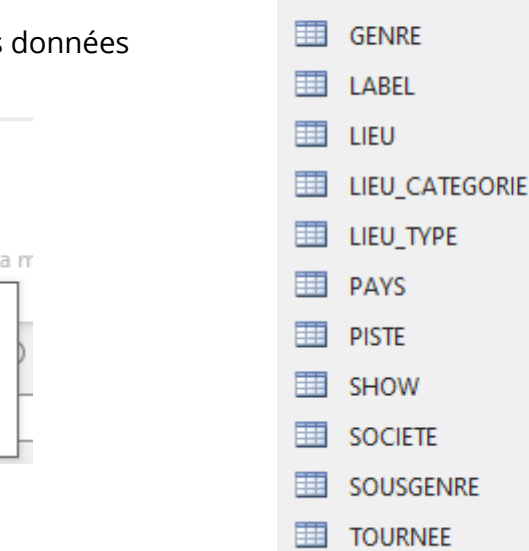

#### Attention à ne pas modifier les données !

La base de données fournie contient des données sur plusieurs artistes, leurs albums et leurs tournées. Voici le **modèle relationnel** de la base :

ARTISTE (ArtisteID, NomArtiste, TypeArtiste, DebutCarriere, FinCarriere) ALBUM (AlbumID, Titre, #ArtisteID, DateSortie, DureeMinutes, DureeSecondes, Tracks, #SousGenreID, #LabelID, #TypeID, Top200MeilleurePos, Top200FinAnnee, Ventes, WikiURL, Pochette) TOURNEE (TourneeID, #ArtisteID, NomTournee, DateDebut, DateFin, Etapes, Shows, Spectateurs, Recettes, #AlbumID) ALBUM\_TYPE (TypeID, Type) SOUSGENRE (SousGenreID, NomSousGenre, #GenreID) GENRE (GenrelD, NomGenre) PISTE (PisteID, #AlbumID, NumPiste, NomPiste, DureeMinutes, DureeSecondes, DateSortieSingle, Top100MeilleurePos, Top100FinAnnee) LABEL (LabelID, NomLabel, #SocieteID, LogoURL) SOCIETE (SocieteID, NomSociete, LogoURL) SHOW (ShowID, #TourneeID, Etape, DateShow, #LieuID, BilletsVendus, BilletsDisponibles, Recettes, Annule, MotifAnnulation) Capacite, ConstructionDebut, DatePremierShow, LIEU (<u>LieuID</u>, NomLieu, #LieuTypeID,

DateDernierShow, Demolition, CoutConstruction, Adresse, #VilleID, Latitude, Longitude, AutresNoms) VILLE (<u>VilleID</u>, NomVille, #PaysID) PAYS (<u>PaysID</u>, NomPays, #ContinentID, DrapeauURL) CONTINENT (<u>ContinentID</u>, NomContinent) LIEU\_TYPE (<u>LieuTypeID</u>, NomType, #LieuCategorieID) LIEU\_CATEGORIE (<u>LieuCategorieID</u>, NomCategorie)

**Pour entrer une requête SQL**, cliquez sur « Création de requête » dans l'onglet « Créer ». Ensuite, cliquez sur « Affichage » et sélectionnez « Mode SQL ».

Dans la fenêtre qui appraît, nommez la nouvelle requête. Exemple de nom : R1.

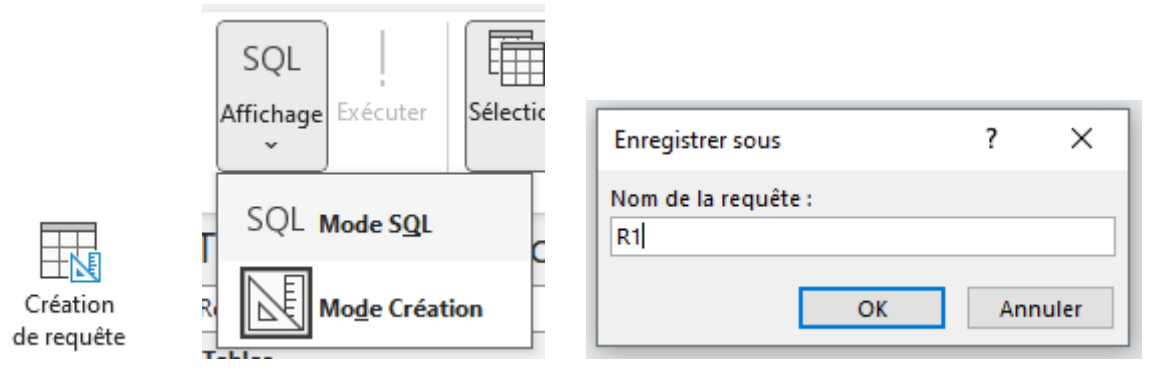

Dans l'éditeur de requête, supprimez le « SELECT » qui s'affiche automatiquement et écrivez votre code SQL. Il convient de commencer par la clause FROM, puis compléter la clause SELECT au-dessus.

Lancez votre requête en cliquant sur « Exécuter ».

Exécuter

## 1 LISTE D'ARTISTES

Ecrivez une requête SQL, nommée R1, pour afficher les colonnes de la table ARTISTE indiquées dans l'image ci-dessous :

| NomArtiste | * | TypeArtiste 👻 | DebutCarriere 👻 |
|------------|---|---------------|-----------------|
| AC/DC      |   | Band          | 1973            |
| Bad Bunny  |   | Solo Artist   | 2013            |
| Bon Jovi   |   | Band          | 1983            |

SELECT A.NomArtiste, A.TypeArtiste, A.DebutCarriere FROM ARTISTE A

Modifiez votre requête pour renommer les colonnes comme dans l'image ci-dessous : *(Utilisez le mot clé AS)* 

| Nom d'artiste | <br>Type d'artiste 👻 | Début de carrière 👻 |
|---------------|----------------------|---------------------|
| AC/DC         | Band                 | 1973                |
| Rad Runny     | Solo Artist          | 2013                |

```
SELECT A.NomArtiste AS [Nom d'artiste], A.TypeArtiste AS [Type d'artiste],
A.DebutCarriere AS [Début de carrière]
FROM ARTISTE A
```

Ajoutez une clause ORDER BY pour trier la liste par ordre décroissant d'année de début de carrière :

| Nom d'artiste 🚽 👻 | Type d'artiste 👻 | Début de carrière 👻 |
|-------------------|------------------|---------------------|
| Bad Bunny         | Solo Artist      | 2013                |
| Harry Styles      | Solo Artist      | 2010                |
| One Direction     | Band             | 2010                |
| The Weeked        | Colo Artist      | 2000                |

```
SELECT A.NomArtiste AS [Nom d'artiste], A.TypeArtiste AS [Type d'artiste],
A.DebutCarriere AS [Début de carrière]
FROM ARTISTE A
ORDER BY A.DebutCarriere DESC
```

Complétez la clause ORDER BY pour faire en sorte que, si plusieurs artistes ont le même début de carrière, alors ils apparaissent en ordre alphabétique (A-Z) :

| Nom d'artiste 🚽 🚽 | Type d'artiste 👻 | Début de carrière 👻 |
|-------------------|------------------|---------------------|
| Bad Bunny         | Solo Artist      | 2013                |
| Harry Styles      | Solo Artist      | 2010                |
| One Direction     | Band             | 2010                |
| The Weeknd        | Solo Artist      | 2009                |
| Bruno Mars        | Solo Artist      | 2004                |
| Ed Sheeran        | Solo Artist      | 2004                |
| Taylor Swift      | Solo Artist      | 2004                |

SELECT A.NomArtiste AS [Nom d'artiste], A.TypeArtiste AS [Type d'artiste], A.DebutCarriere AS [Début de carrière] FROM ARTISTE A ORDER BY A.DebutCarriere DESC, A.NomArtiste

Enregistrez votre requête sous le nom R1.

# 2 LISTES D'ALBUMS AVEC RESTRICTIONS DE LIGNES

Dans toutes les questions ci-dessous, affichez les colonnes Titre, Top200MeilleurePos, Top200FinAnnee, et Ventes de la table ALBUM et triez le résultat par ordre alphabétique de Titre.

a) Ecrivez une nouvelle requête SQL, nommée R2a, pour afficher les Albums qui ont atteint la position 1 dans le Top200 (attribut Top200MeilleurePos).

| Titre 🚽                 | Top200MeilleurePos - | Top200FinAnnee 👻 | Ventes 👻 |
|-------------------------|----------------------|------------------|----------|
| Baby One More Time      | 1                    | 2                | 14       |
| =                       | 1                    | 15               | 1        |
| 1989                    | 1                    | 1                | 6,25     |
| 1090 (Taylor's Version) | 1                    |                  |          |

```
SELECT A.Titre, A.Top200MeilleurePos, A.Top200FinAnnee, A.Ventes
FROM ALBUM A
WHERE A.Top200MeilleurePos = 1
ORDER BY A.Titre
```

b) Ecrivez une nouvelle requête SQL, nommée R2b, pour afficher les Albums qui ont fini l'année en position 1 dans le Top200 (attribut Top200FinAnnee).

```
SELECT A.Titre, A.Top200MeilleurePos, A.Top200FinAnnee, A.Ventes
FROM ALBUM A
WHERE A.Top200FinAnnee = 1
ORDER BY A.Titre
```

c) Ecrivez une nouvelle requête SQL, nommée R2c, pour afficher les Albums qui sont entrés dans le Top10. *Vous devrez tester si la meilleure position est*  $\leq$  10.

```
SELECT A.Titre, A.Top200MeilleurePos, A.Top200FinAnnee, A.Ventes
FROM ALBUM A
WHERE A.Top200MeilleurePos <= 10
ORDER BY A.Titre</pre>
```

d) Ecrivez une nouvelle requête SQL, nommée R2d, pour afficher les Albums qui ont vendu au moins 10 millions de copies. *La colonne Ventes donne le nombre de copies vendues en millions.* 

```
SELECT A.Titre, A.Top200MeilleurePos, A.Top200FinAnnee, A.Ventes
FROM ALBUM A
WHERE A.Ventes >= 10
ORDER BY A.Titre
```

e) Ecrivez une nouvelle requête SQL, nommée R2e, pour afficher les Albums qui ont atteint la position
 1 dans le Top200 et qui ont vendu au moins 10 millions de copies.

```
SELECT A.Titre, A.Top200MeilleurePos, A.Top200FinAnnee, A.Ventes
FROM ALBUM A
WHERE A.Top200MeilleurePos = 1 AND A.Ventes >= 10
ORDER BY A.Titre
```

f) Ecrivez une nouvelle requête SQL, nommée R2f, pour afficher les albums qui ont vendu au moins 2 millions de copies, mais qui n'ont pas atteint le Top10.

```
SELECT A.Titre, A.Top200MeilleurePos, A.Top200FinAnnee, A.Ventes
FROM ALBUM A
WHERE A.Top200MeilleurePos > 10 AND A.Ventes >= 2
ORDER BY A.Titre
```

### **3 JOINTURES**

 a) Ecrivez une nouvelle requête SQL, nommée R3a, pour afficher le Titre, les Ventes et le nom de Sousgenre de tous les albums ayant vendu au moins 0,5 million de copies.
 Vous devrez faire une jointure entre les tables ALBUM et SOUSGENRE.

| Titre              | Ventes - | NomSousGenre 💌 |
|--------------------|----------|----------------|
| Black Ice          | 2        | Hard rock      |
| Lost Highway       | 1        | Country rock   |
| Have A Nice Day    | 1        | Pop rock       |
| Circus             | 3        | Рор            |
| Born in the U.S.A. | 17       | Rock and roll  |
| Magic              | 1        | Rock           |
| The Risina         | 2.1      | Rock           |

SELECT A.Titre, A.Ventes, SG.NomSousGenre FROM ALBUM A INNER JOIN SOUSGENRE SG ON A.SousGenreID=SG.SousGenreID WHERE A.Ventes>=0.5

 b) Ecrivez une nouvelle requête SQL, nommée R3b, pour afficher le Titre, les Ventes et le Nom de Sousgenre de tous les albums ayant vendu au moins 0,5 million de copies et dont le Genre est 'Metal'. Triez les résultats par ordre décroissant de Ventes.

Vous devrez faire une jointure entre les tables ALBUM, SOUSGENRE et GENRE (jointure à 3 tables).

| Titre 👻             | Ventes 🔻 | NomSousGenre 🝷 |
|---------------------|----------|----------------|
| Metallica           | 17,3     | Heavy metal    |
| And Justice for All | 9,7      | Thrash metal   |
| Master of Puppets   | 7,98     | Thrash metal   |
| Ride the Lightning  | 6,95     | Thrash metal   |
| Load                | 54       | Heavy metal    |

SELECT A.Titre, A.Ventes, SG.NomSousGenre
FROM (ALBUM A INNER JOIN SOUSGENRE SG ON A.SousGenreID=SG.SousGenreID)
INNER JOIN GENRE G ON SG.GenreID=G.GenreID
WHERE A.Ventes>=0.5 And G.NomGenre='Metal'
ORDER BY A.Ventes DESC

#### **4** COLONNES CALCULEES

Ecrivez une nouvelle requête SQL, nommée R4, pour afficher les colonnes DateShow, BilletsDisponibles, BilletsVendus, Recettes de la table SHOW.

```
SELECT S.DateShow, S.BilletsDisponibles, S.BilletsVendus, S.Recettes FROM SHOW S
```

Dans la même requête, ajoutez une colonne calculée, nommée 'Billets Invendus', qui soustrait les billets vendus aux billets disponibles. *Utilisez le mot clé AS pour déclarer le nom de la colonne.* 

```
SELECT S.DateShow, S.BilletsDisponibles, S.BilletsVendus,
S.BilletsDisponibles-S.BilletsVendus AS 'Billets Invendus', S.Recettes
FROM SHOW S
```

Dans la même requête, ajoutez une clause WHERE pour afficher uniquement les Shows avec au moins 10000 billets invendus. *Vous ne pourrez pas utiliser le nom de votre colonne calculée dans la clause WHERE, vous devrez réécrire l'expression mathématique.* 

```
SELECT S.DateShow, S.BilletsDisponibles, S.BilletsVendus,
S.BilletsDisponibles-S.BilletsVendus AS 'Billets Invendus', S.Recettes
FROM SHOW S
WHERE S.BilletsDisponibles-S.BilletsVendus >= 10000
```

Dans la même requête, triez par ordre décroissant de billets invendus. *Vous ne pourrez pas utiliser le nom de votre colonne calculée dans la clause ORDER BY.* 

| DateShow 👻 | BilletsDispc - | BilletsVendt - | 'Billets Invendus' 👻 | Recettes 👻 |
|------------|----------------|----------------|----------------------|------------|
| 31/07/2013 | 77000          | 25807          | 51193                | 1453804    |
| 12/11/1997 | 50000          | 14491          | 35509                | 1282160    |
| 19/05/1997 | 55000          | 23709          | 31291                | 1201035    |
| 10/11/1997 | 50000          | 18751          | 31249                | 893865     |
| 06/08/1994 | 50000          | 19893          | 30107                |            |

GEA2 – 3A – R5.04 Traitement numérique des données – 2024-2025

```
SELECT S.DateShow, S.BilletsDisponibles, S.BilletsVendus,
S.BilletsDisponibles-S.BilletsVendus AS 'Billets Invendus', S.Recettes
FROM SHOW S
WHERE S.BilletsDisponibles-S.BilletsVendus >= 10000
ORDER BY S.BilletsDisponibles-S.BilletsVendus DESC
```

Dans la même requête, ajoutez une colonne nommée 'Prix moyen billet' pour calculer le prix moyen des billets vendus. *Vous devrez diviser les recettes par le nombre de billets vendus.* 

```
SELECT S.DateShow, S.BilletsDisponibles, S.BilletsVendus,
S.BilletsDisponibles-S.BilletsVendus AS 'Billets Invendus', S.Recettes,
S.Recettes/S.BilletsVendus AS 'Prix moyen billet'
FROM SHOW S
WHERE S.BilletsDisponibles-S.BilletsVendus >= 10000
ORDER BY S.BilletsDisponibles-S.BilletsVendus DESC
```

Dans la même requête, ajoutez une colonne nommée 'Perte estimée' pour calculer la perte à cause des billets invendus. Vous devrez multiplier le nombre de billets invendus par le prix moyen, mais vous ne pourrez pas utiliser les alias des colonnes pour le calcul. Il faudra écrire l'expression mathématique complète, en faisant attention aux parenthèses.

| DateShow -                                                                                                    | BilletsDisponibles - | BilletsVendus - | 'Billets Invendus' - | Recettes - | 'Prix moyen billet' - | 'Perte estimée' 📼 |
|----------------------------------------------------------------------------------------------------|----------------------|-----------------|----------------------|------------|-----------------------|-------------------|
| 31/07/2013                                                                                                    | 77000                | 25807           | 51193                | 1453804    | 56,3337079087069      | 2883891,50897043  |
| 12/11/1997                                                                                                    | 50000                | 14491           | 35509                | 1282160    | 88,479746049272       | 3141827,3024636   |
| 19/05/1997                                                                                                    | 55000                | 23709           | 31291                | 1201035    | 50,6573453119069      | 1585118,99215488  |
| 10/11/1997                                                                                                    | 50000                | 18751           | 31249                | 893865     | 47,6702575862621      | 1489647,8793131   |
| 06/08/1994                                                                                                    | 50000                | 19893           | 30107                |            |                       |                   |
| 28/05/2009                                                                                                    | 73997                | 45000           | 28997                | 5100750    | 113,35                | 3286809,95        |
| 08/11/1997                                                                                                    | 50000                | 24807           | 25193                | 1282160    | 51.6854113758213      | 1302110.56879107  |
| <pre>SELECT S.DateShow, S.BilletsDisponibles, S.BilletsVendus,<br/>S.BilletsDisponibles-S.BilletsVendus AS 'Billets Invendus', S.Recettes,<br/>S.Recettes/S.BilletsVendus AS 'Prix moyen billet', (S.BilletsDisponibles-<br/>S.BilletsVendus)*(S.Recettes/S.BilletsVendus) AS 'Perte estimée'<br/>FROM SHOW S</pre> |                      |                 |                      |            |                       |                   |
| WHERE S.BIIIetsDisponiples-S.BIIIetsVendus >= 10000                                                                                                    |                      |                 |                      |            |                       |                   |
| OUPER PI P.PITICCPTPhoutpics P.PITICCPACHURP PEPC                                                                                                    |                      |                 |                      |            |                       |                   |

#### **5 FONCTIONS D'AGREGATION AVEC GROUPES**

Ecrivez une nouvelle requête SQL, nommée R5, qui fait une jointure entre ALBUM et ARTISTE en affichant le NomArtiste.

| NomArtiste - |
|--------------|
| AC/DC        |
| AC/DC        |
| AC/DC        |
| AC/DC        |
| AC/DC        |

#### Le Nom d'artiste sera affiché plusieurs fois : c'est normal.

SELECT ART.NomArtiste FROM ALBUM ALB INNER JOIN ARTISTE ART ON ALB.ArtisteID=ART.ArtisteID

Dans la même requête, ajoutez une clause GROUP BY pour regrouper par NomArtiste.

SELECT ART.NomArtiste FROM ALBUM ALB INNER JOIN ARTISTE ART ON ALB.ArtisteID=ART.ArtisteID GROUP BY ART.NomArtiste

Ensuite, ajoutez des colonnes calculées dans la clause SELECT pour calculer, pour chaque artiste :

- Le nombre d'Albums
- La somme des Ventes
- La moyenne des Ventes

Triez les résultats par ordre décroissant de nombre d'Albums :

| NomArtiste 🔻   | 'Nb Albums' 🝷 | 'Total Ventes' 🔫 | 'Moyenne Ventes' 🔻 |
|----------------|---------------|------------------|--------------------|
| The Rolling St | 55            | 55,1399999856949 | 1,41384615347936   |
| Elton John     | 43            | 78               | 2,3636363636363636 |
| David Bowie    | 35            | 11.7800000086427 | 0.736250000540167  |

SELECT ART.NomArtiste, COUNT(ALB.AlbumID) AS 'Nb Albums', SUM(ALB.Ventes) AS
 'Total Ventes', AVG(ALB.Ventes) AS 'Moyenne Ventes'
FROM ALBUM ALB INNER JOIN ARTISTE ART ON ALB.ArtisteID=ART.ArtisteID
GROUP BY ART.NomArtiste
ORDER BY COUNT(ALB.AlbumId) DESC

Dans la même requête, ajoutez une clause WHERE pour prendre en compte uniquement les Albums qui ont atteint la position 1 dans le Top200.

| NomArtiste 🔹       | 'Nb Albums' 🝷 | 'Total Ventes' 🔷 🔻 | 'Moyenne Ventes' 🔻 |
|--------------------|---------------|--------------------|--------------------|
| Taylor Swift       | 13            | 33,6040000915527   | 3,7337777879503    |
| Bruce Springsteen  | 12            | 39,027999818325    | 3,54799998348409   |
| Kenny Chesney      | 11            | 18,5               | 1,85               |
| Madonna            | 9             | 28,9039998352528   | 3,21155553725031   |
| The Rolling Stones | 9             | 22                 | 2,44444444444444   |
| Flton John         | 8             | 45                 | 5.625              |

SELECT ART.NomArtiste, COUNT(ALB.AlbumID) AS 'Nb Albums', SUM(ALB.Ventes) AS
 'Total Ventes', AVG(ALB.Ventes) AS 'Moyenne Ventes'
FROM ALBUM ALB INNER JOIN ARTISTE ART ON ALB.ArtisteID=ART.ArtisteID
WHERE ALB.Top200MeilleurePos = 1
GROUP BY ART.NomArtiste
ORDER BY COUNT(ALB.AlbumId) DESC

Finalement, ajoutez une clause HAVING pour afficher uniquement les artistes avec moyenne de Ventes supérieure ou égale à 10 millions.

| NomArtiste 🔻    | 'Nb Albums' 🔻 | 'Total Ventes'  | 'Moyenne Ventes' 🔻 |
|-----------------|---------------|-----------------|--------------------|
| Garth Brooks    | 8             | 70,5            | 10,0714285714286   |
| Eagles          | 6             | 92              | 15,333333333333333 |
| Michael Jackson | 5             | 59,400000953674 | 11,8800000190735   |
| Guns ' Roses    | 2             | 25              | 12,5               |

SELECT ART.NomArtiste, COUNT(ALB.AlbumID) AS 'Nb Albums', SUM(ALB.Ventes) AS
 'Total Ventes', AVG(ALB.Ventes) AS 'Moyenne Ventes'
FROM ALBUM ALB INNER JOIN ARTISTE ART ON ALB.ArtisteID=ART.ArtisteID
WHERE ALB.Top200MeilleurePos = 1
GROUP BY ART.NomArtiste

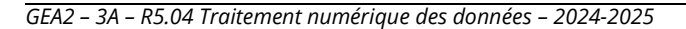

## 6 LISTES D'ALBUMS (SELECT TOP)

a) Ecrivez une nouvelle requête SQL, nommée R6a, pour afficher les colonnes Titre, DateSortie, Ventes, et WikiURL de la table ALBUM. Triez les résultats par ordre décroissant des Ventes.

SELECT A.Titre, A.DateSortie, A.Ventes, A.WikiURL FROM ALBUM A ORDER BY A.Ventes DESC

Modifiez la requête pour afficher uniquement les 5 albums les plus vendus (utilisez la syntaxe SELECT TOP 5 à la place de SELECT). Vous devez obtenir le résultat ci-dessous :

| Titre 👻                                        | DateSortie - | Ventes - | WikiURL 👻           |
|------------------------------------------------|--------------|----------|---------------------|
| Their Greatest Hits (1971â€ <sup>e</sup> 1975) | 17/02/1976   | 38       | https://en.wikipedi |
| Thriller                                       | 29/11/1982   | 34       | https://en.wikipedi |
| Hotel California                               | 08/12/1976   | 26       | https://en.wikipedi |
| Back in Black                                  | 25/07/1980   | 25       | https://en.wikipedi |
| No Fences                                      | 27/08/1990   | 18       | https://en.wikipedi |
| Appetite for Destruction                       | 21/07/1987   | 18       | https://en.wikipedi |

*Observez que 6 albums sont affichés, car deux albums sont classés ex æquo en 5<sup>e</sup> position.* 

SELECT TOP 5 A.Titre, A.DateSortie, A.Ventes, A.WikiURL FROM ALBUM A ORDER BY A.Ventes DESC

b) Ecrivez une nouvelle requête SQL, nommée R6b, pour afficher les 3 albums les plus récents (date de sortie la plus récente), en incluant les ex æquo en 3<sup>e</sup> position. Affichez les mêmes colonnes que dans la requête R6a.

```
SELECT TOP 3 A.Titre, A.DateSortie, A.Ventes, A.WikiURL
FROM ALBUM A
ORDER BY A.DateSortie DESC
```